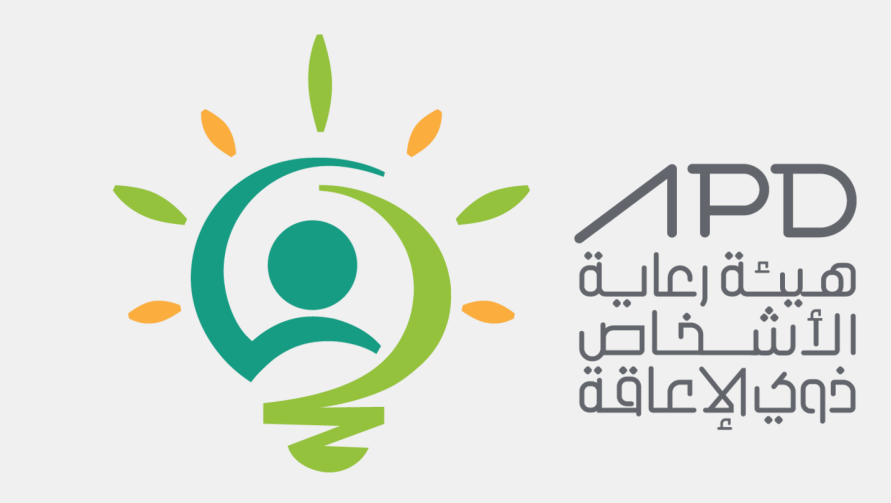

### دليل استخدام البوابة الالكترونية

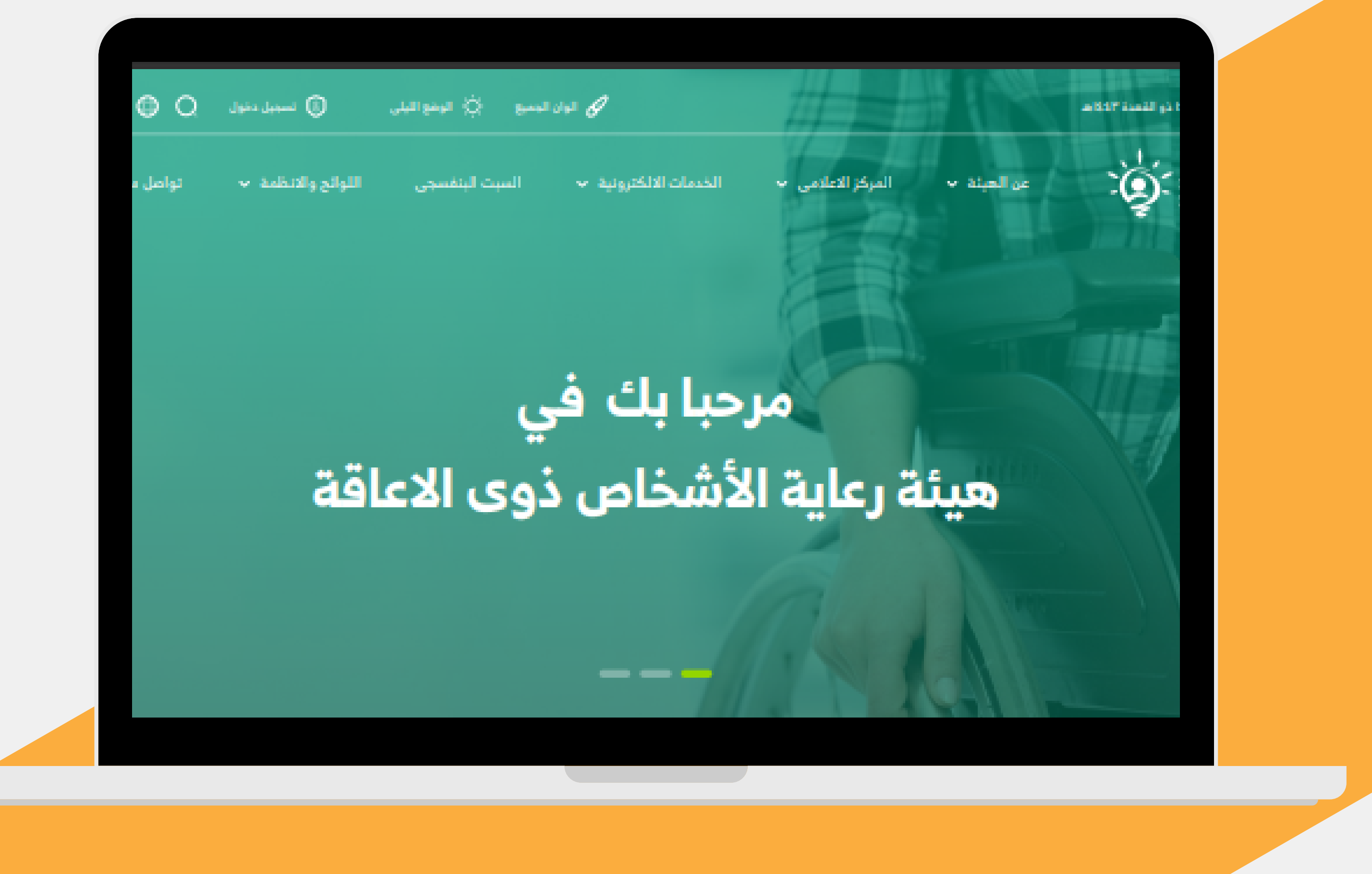

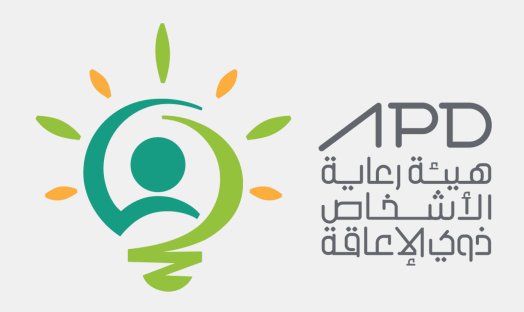

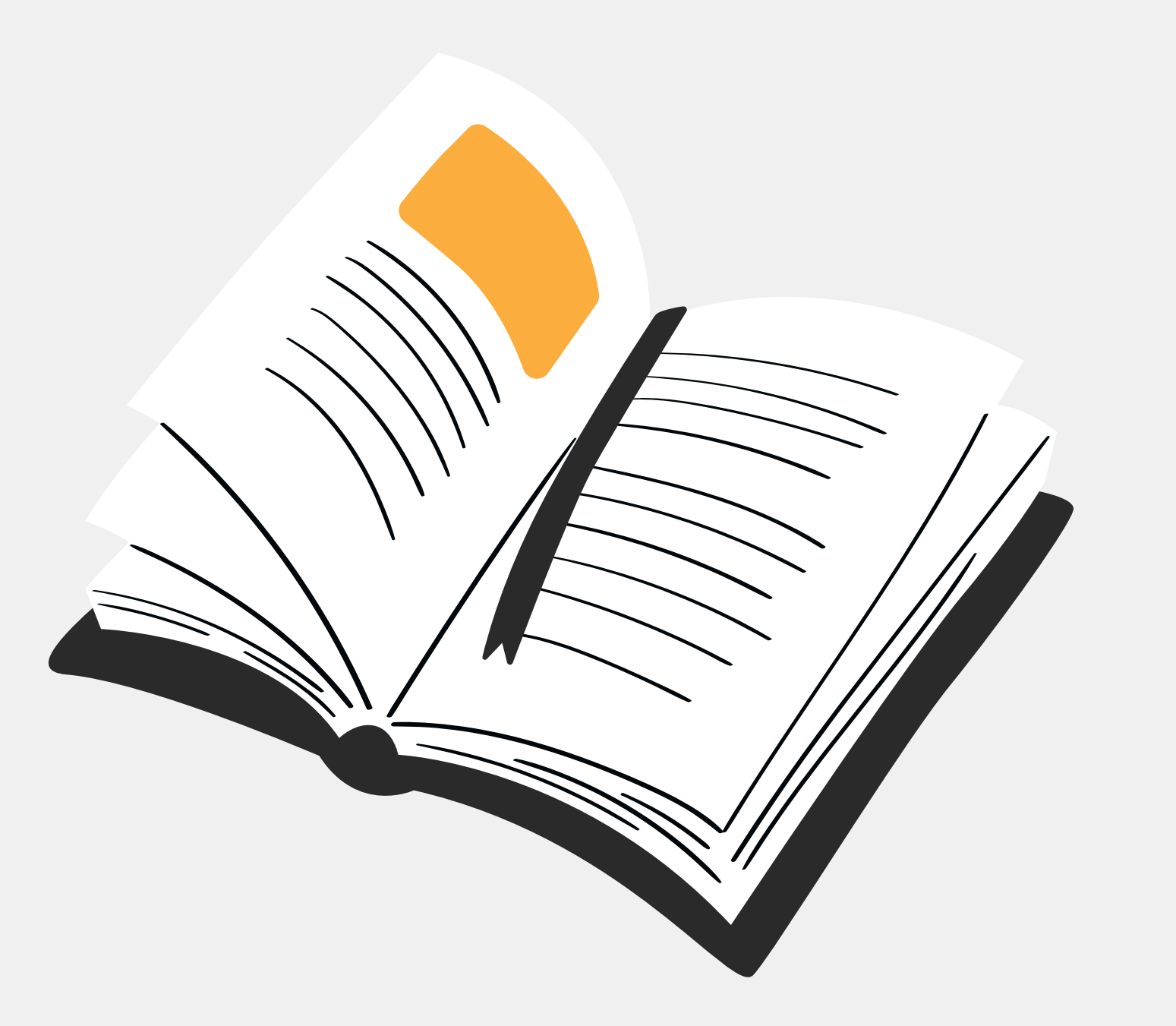

محتويات الدليل

تسجيل الدخول

تقديم الاستفسارات

التقديم على الوظائف

ايقاف وتشغيل القارئ الصوتي

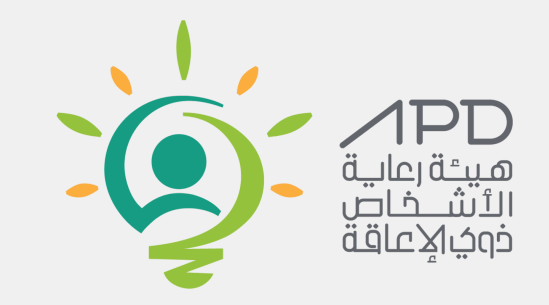

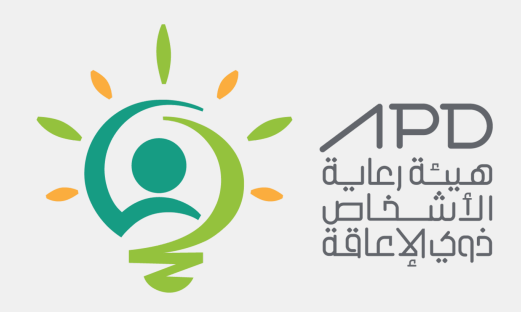

# تسجيل الدخول

#### سيتم تسجيل الدخول من خلال النقر على تسجيل الدخول للأفراد

English العربية المادى 🔅 الوضع الرمادى 🔅 الوضع الليلى 🛞 تسجيل الدخول 🔍 البحث 💭 العربية 💭 العربية الماني 💭 المحربية

التعليمات واللوائح 🗸

تسجيل الدخول للموظفين

تسجيل الدخول للأفراد

1

الاسئلة الشائعة

AM 12:48:41 الأحد، 1444/9/12 هـ

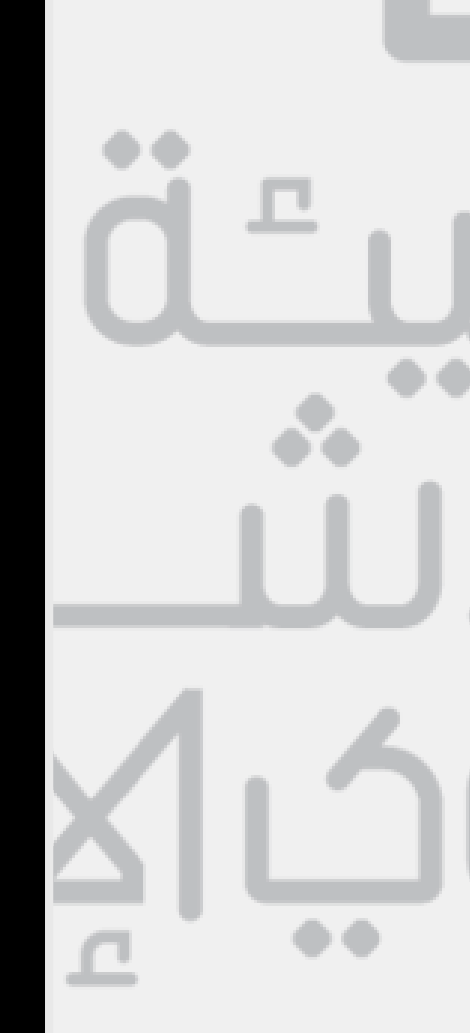

#### مرحبا بك في هيئة رعاية الأشخاص ذوي الإعاقة

المركز الاعلامي 🗸

عن الهيئة 🗸

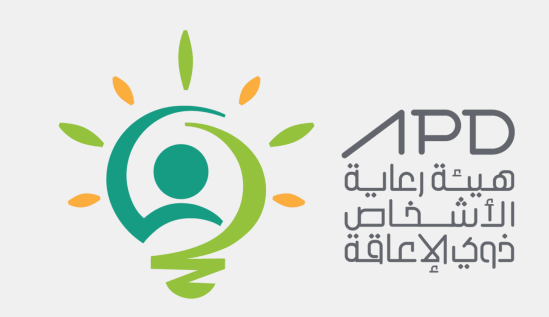

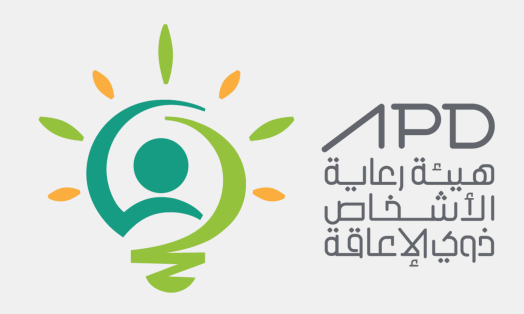

تسجيل الدخول

1) تتوفر طريقة الدخول عبر تطبيق النفاذ الوطني للاجهزة المحمولة

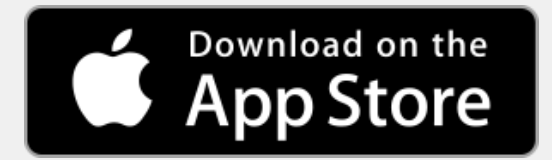

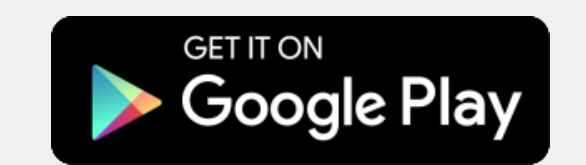

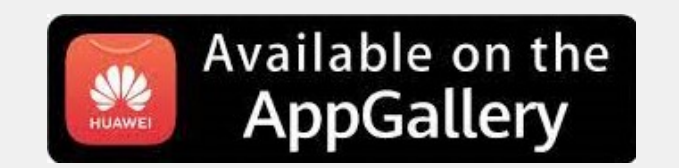

📘 تطبيقات الجوال 🔗 الوضع الرمادي 🔅 الوضع الليلي 🔋 تسجيل الدخول 🔍 البحث 🗍 العربية English

| الاسئلة الشائعة | المبادرات 🗸 | الخدمات 🗸 | التعليمات واللوائح 🗸 | المركز الاعلامي 🗸            | عن الهيئة 🗸                                                                                | الرئيسية                                                     |       |         |
|-----------------|-------------|-----------|----------------------|------------------------------|--------------------------------------------------------------------------------------------|--------------------------------------------------------------|-------|---------|
|                 |             |           | ظام                  | الدخول على الذ<br>تطبيق نفاذ |                                                                                            |                                                              | i - I |         |
|                 |             | /الاقامة  | لتم اضغط دخول.       |                              | مة<br>مة<br>• تسجيل الدخول<br>تميل تطبيق نفاذ<br>ble on the<br>Gallery المحتود<br>هو ويستع | رقم بطاقة الاحوال / الاقا<br>رقم بطاقة الاحوال / الاقا<br>(≺ |       | וּ<br>ו |
|                 |             |           |                      |                              |                                                                                            |                                                              |       |         |

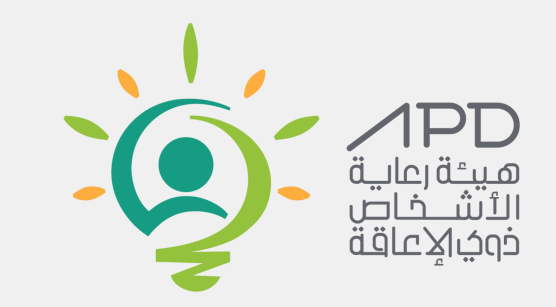

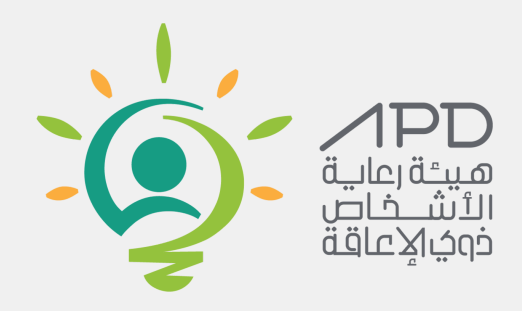

#### **تعديل بيانات الافراد** تعديل بيانات الافراد من خلال النقر على حسابي

English () البحث () الوضع الزمادى () الوضع الليلى () مرحبا سمر حسن علي الشهري Q البحث () البحث

AM 9:41:55 الأحد، 1445/3/23 هـ

| الاسئلة الشائعة | حسابي<br>الخدمات | كز الاعلامي 🗸 المصادر 🗸 | عن الهيئة 🗸 المر  | الرئيسية |                          |              |
|-----------------|------------------|-------------------------|-------------------|----------|--------------------------|--------------|
|                 |                  |                         |                   |          | 倄 / التفاصيل             |              |
|                 | View             | Tickets                 | View              | التوظيف  |                          | Û            |
|                 |                  |                         |                   |          |                          |              |
|                 |                  |                         | البريد الالكتروني |          | الاسم<br>الاسم<br>الهاتف | 1.5          |
|                 |                  |                         |                   |          | تاکید→                   | <u>م</u> ا ب |
|                 |                  |                         |                   |          |                          |              |
|                 |                  |                         |                   |          |                          |              |

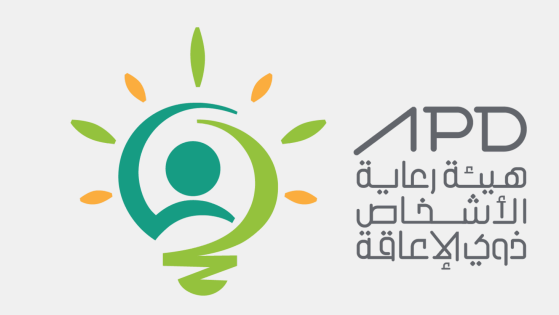

#### التقديم على الاستفسارات

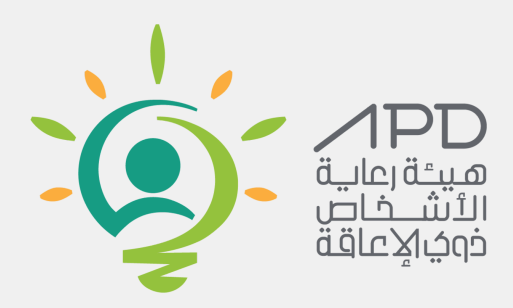

من اجل التقديم على الاستفسارات والاقتراحات من خلال الخطوات التالية 1) النقر على تواصل معنا القرهنا 2) تحديد نوع التواصل

- اقتراح
- استفسار
- طلب بيانات مفتوحة
  (3) تعبئة نموذج التواصل
  (4) النقر على زر ارسال

|                                   |                                            | الرئيسية > عن الهيئة > تواصل معنا                 |  |
|-----------------------------------|--------------------------------------------|---------------------------------------------------|--|
|                                   | تواصل معنا                                 |                                                   |  |
|                                   |                                            |                                                   |  |
| APD - Authority for the Care of P | Pers                                       |                                                   |  |
| View larger map                   | Alsali Andari Al Thoulannist SACC          | ♥ المملكة العربية السعودية - الرياض - طريق العليا |  |
|                                   | APD - Authority for<br>the Care of Persons | ٦٦٩٠ خير الدين الزركلي – حي الغدير                |  |
| Det A MARG                        | Tanut Tanut                                | رقم الوحدة:٢ ، الرياض ١٣٣١ -٣٠٠٠                  |  |

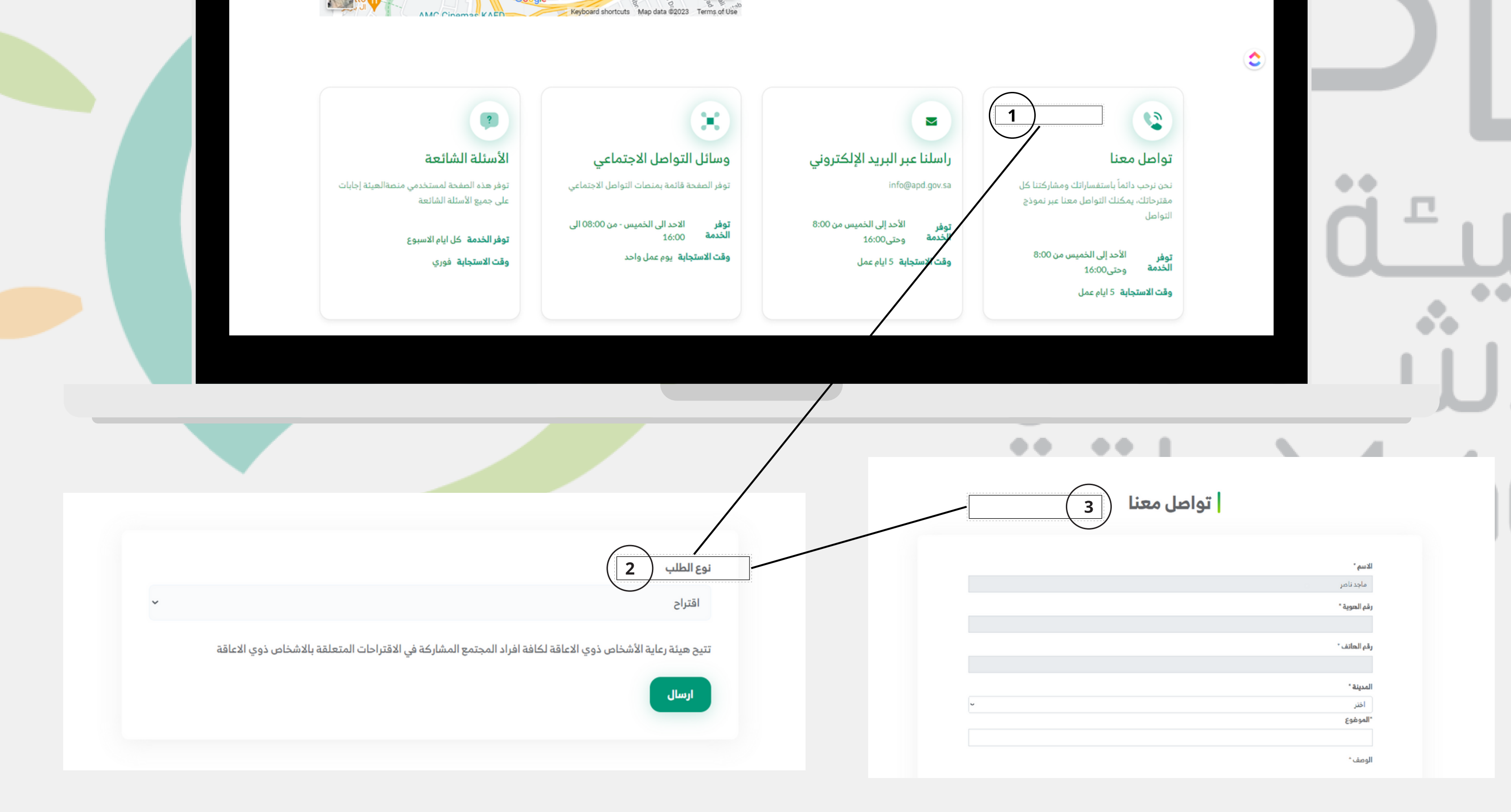

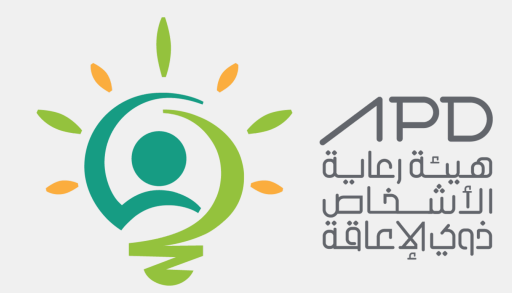

#### التعديل على الاستفسارات

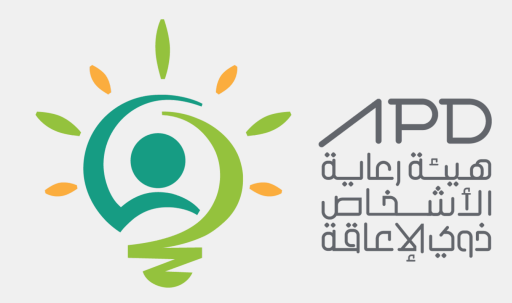

يمكنك التعديل على الطلبات بعد ارسالها عبر تسجيل الدخول الى حسابك ، ثم الانتقال الى التذاكر ، حيث يتم عرض سجل التذاكر الخاصه بك ،ثم قم بفتح التذكرة التي ترغب في تعديلها ، انقر على ايقونة التحرير لإدخال التغييرات المطلوبة ، سواء كانت اضافة او تعديل . اخيراً انقر على زر "حفظ وارسال الطلب" لتثبيت التغييرات التي اجريتها

|                      | 001687# محد إسال التذكية #001687 |   |
|----------------------|----------------------------------|---|
| ¥                    |                                  |   |
| <b>« »</b> #001687 / | / تذاکر                          | ñ |

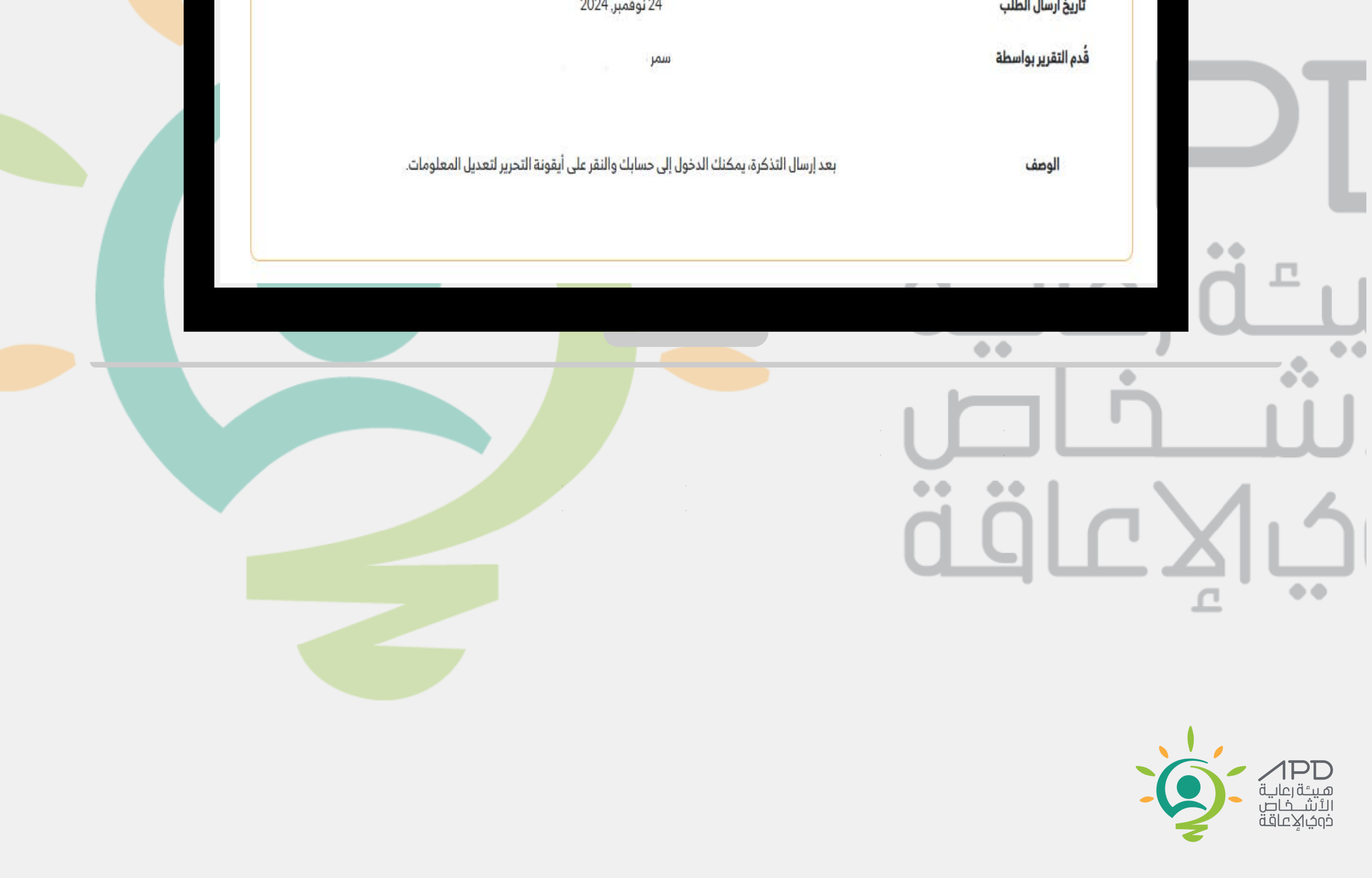

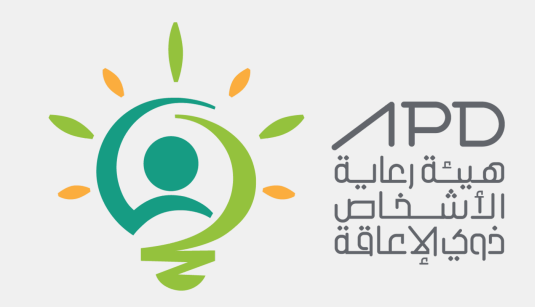

#### متابعة طلبات الاستفسارات

من اجل متابعة الطلبات الرجاء اتباع الخطوات التالية الذهاب الى صفحة حسابي انقرهنا 1) النقر على view الخاص بالتذاكر 2) النقر على رقم الطلب 3) ارسال المراسلات والملاحظات من خلال الطلب

| المبادرات 🗸 | الخدمات 🗸 | التعليمات واللوائح 🗸 | المركز الاعلامي 🗸 | عن الهيئة 🗸 | الرئيسية | ÷. |
|-------------|-----------|----------------------|-------------------|-------------|----------|----|
|             |           |                      |                   |             |          |    |
|             |           | نذاكر                | الت               |             | التوظيف  |    |
|             | iew       |                      | View              |             |          |    |

|             |                                                                         |                                                                                                    | Email<br>mnmj55m@gmail.com               | لله الماجد                                                       |                         |
|-------------|-------------------------------------------------------------------------|----------------------------------------------------------------------------------------------------|------------------------------------------|------------------------------------------------------------------|-------------------------|
|             |                                                                         |                                                                                                    |                                          | ĊĹ                                                               |                         |
|             |                                                                         |                                                                                                    |                                          |                                                                  | J                       |
| ₽<br>₽<br>₽ | الخدمات < المبادرات < الاسئلة الشائعة<br>عنه البحث ع<br>المرحلة<br>حديت | الرئيسية عن الهيئة < المركز الاعلامي < التعليمات واللوائح <<br>ترتيب حسب: <b>الأحدث •</b> تعفية حسب: <b>الكل •</b> تجميع حسب: <b>لا شيء</b> | الالالالالالالالالالالالالالالالالالا    | رسالة وتاريخ الاتصالات<br>لا يوجد تعليقات حاليًا.<br>كتابة رسالة | <b>○</b><br>●<br>●<br>● |
|             | حید )<br>جدی<br>فید الاورام                                             |                                                                                                    | #000138<br>#000137<br>#000136<br>#000135 |                                                                  |                         |

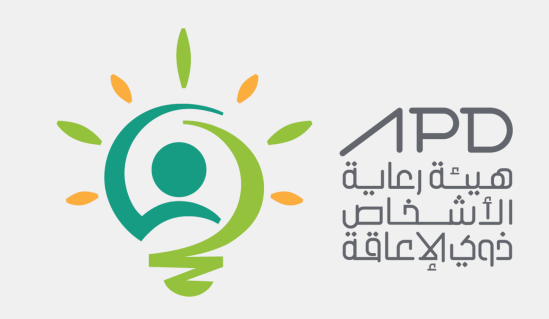

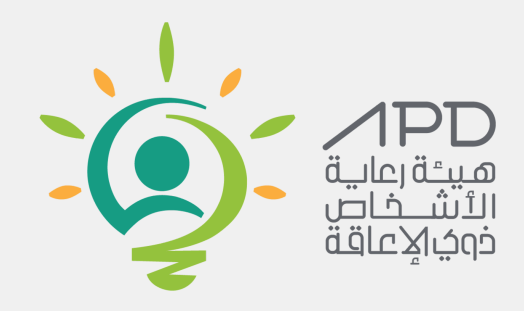

## التقديم على الوظائف

من اجل التقديم على الوظائف يجب اتباع الخطوات التالية 1) الذهاب الى صفحة الوظائف انقرهنا 2) اختيار بوابة التوظيف الالكترونية 3) اختيار الوظيفة المراد التقديم عليها 4) تعبئة حقول الوظيفة

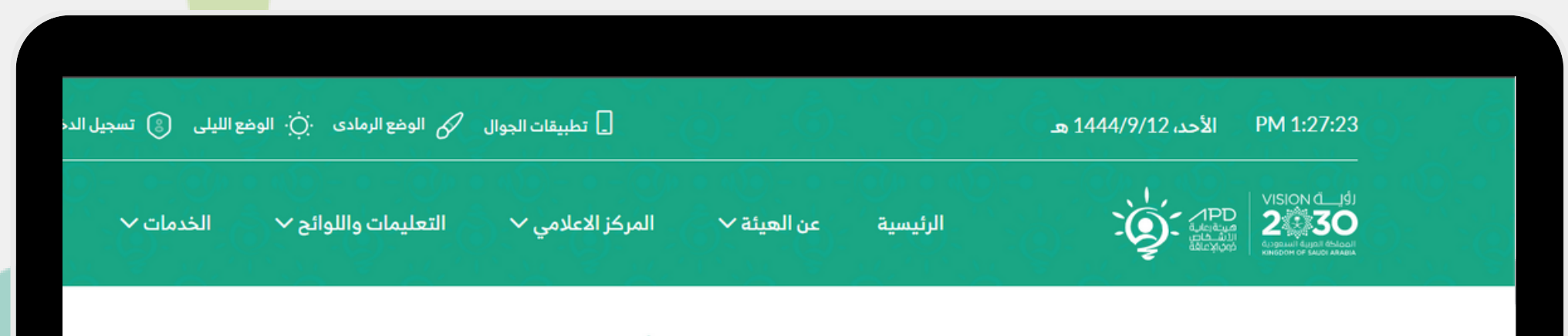

\* \*\* \*\*\*

|                                                                                                    |                                                                                                    | لتوظيف                                                                                                    |                                                                                                    |
|----------------------------------------------------------------------------------------------------|----------------------------------------------------------------------------------------------------|----------------------------------------------------------------------------------------------------|----------------------------------------------------------------------------------------------------|
| •                                                                                                    | بوابة التوظيف الإلكتروني 1                                                                                                    | المنصة الوطنية الموحدة                                                                                                    | ليف (جدارات)                                                                                                    |
| ۹<br>۲<br>0                                                                                                    | نرحب بكم في بوابة التوظيف الإلكتروني لهيئة رعاية الأشخاص ذوي الإ<br>البوابة لإستقطاب الكفاءات العالية وتبني الشمولية في تمكين جميع ا<br>الأشخاص ذوي الإعاقة الذي يسهم في تحقيق رؤية الهيئة وأهدافها الإ<br>hr@apd.gov.sa ₪ | المنصة الوطنية الموحدة للتوظ<br>القطاعين العام والخاص من خلا<br>في إيجاد فرص العمل                                              | .ارات) ، تربط بين الباد<br>مة رقمية سلسة شاما                                                                                                 |
|                                                                                                    | عن البوابة الاتصال والمساء                                                                                                    | روابط هامة                                                                                                    | الدشا                                                                                                    |
|                                                                                                    | من تحن<br>كيفية استخدام البوابة الالكترونية الخد                                                                                                    | بوابة البيانات المفتوحة                                                                                                    | <b>9</b><br>• 1:1*                                                                                                    |
|                                                                                                    | لوظيفة مطور خبير                                                                                                    |                                                                                                    |                                                                                                    |
| و المعلومات الشخصية الشخصية الشخصية الشخصية الشخصية الشخصية الشخصية الشخصية الشخصية الشخصية الموادت التحكيم المعالية المعالية 'Your Gender' | و<br>الالية الميلاد "<br>mm/dd/yyyy<br>'Your Nationality                                                                                                    | معلومة مع معلوم مع معلوم مع معلوم مع معلوم مع معلوم مع معلوم مع معلوم مع معلوم مع مع معلوم مع معلوم مع معلوم مع<br>كافة الأقسام | مدير التسويق والمجتمع                                                                                                    |
| Choose                                                                                                    | * 7Are you a person with disability<br>* Choose *                                                                                                    | Research & Development                                                                                                    | ت الشاغرة<br>250 Executive Park Blvd, Suite 3400<br>San Francisco CA 94134<br>العربية السعودية<br>02:36:43 2023 1 فيراين 21 ( 2023 23:43 2023 |
|                                                                                                    | لك الكاني                                                                                                    | Professional Services                                                                                                    |                                                                                                    |

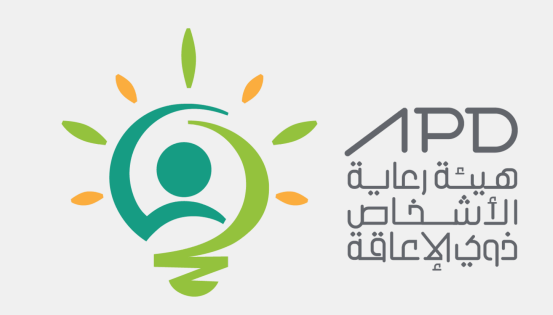

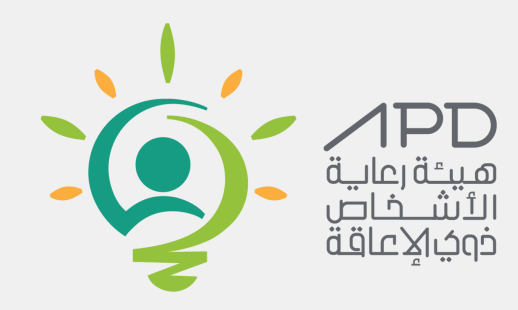

### تشغيل وايقاف القارئ الصوتي

1) يمكن تشغيل القارئ الصوتي من خلال تحديد النص المراد تشغيلة 2) يمكن ايق<mark>اف القارئ الصوت</mark>ي من خلال النقر على زر الميكروفون

PM 2:13:3<sup>5</sup> الأحد، 1444/9/12 هـ

📘 تطبيقات الجوال 🔗 الوضع الرمادي 🔆 الوضع الليلي (

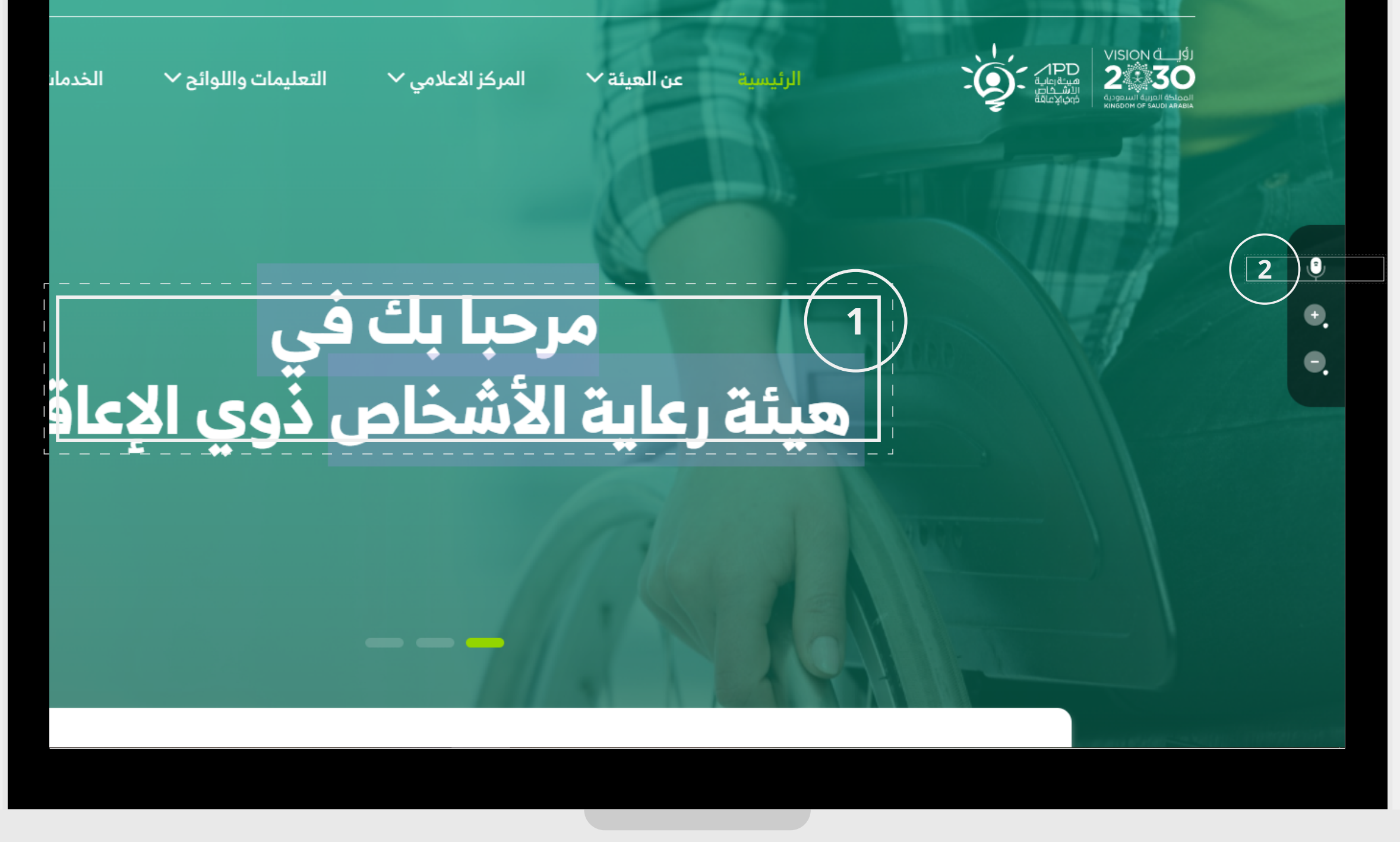

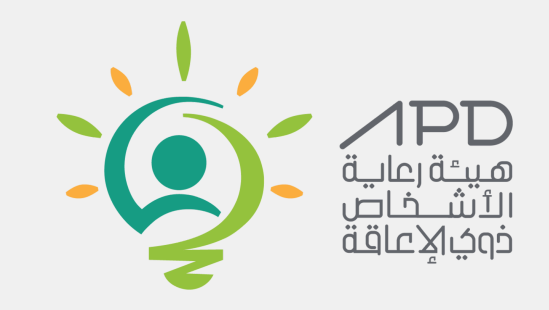